#### Panorama's maken

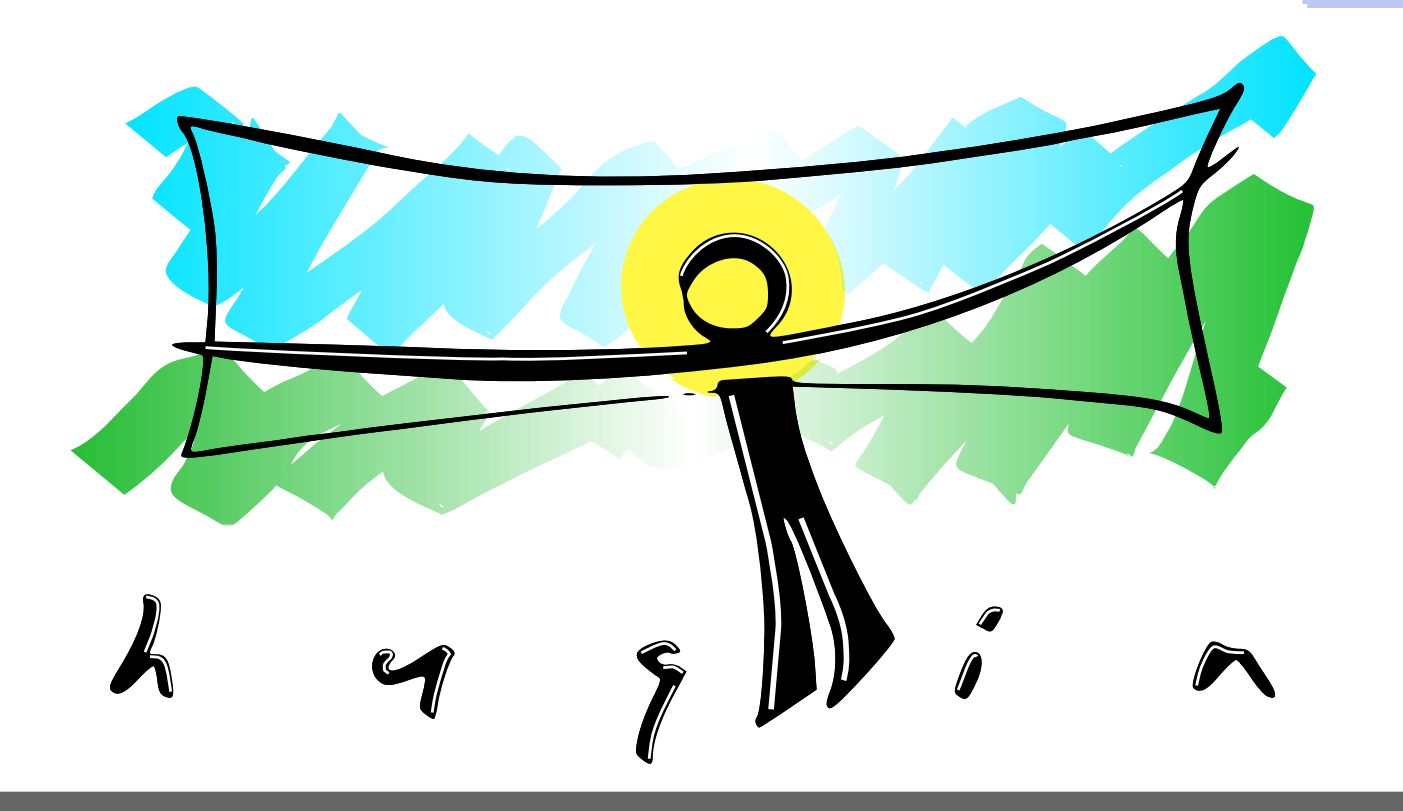

#### Smartphones: Panorama-functie

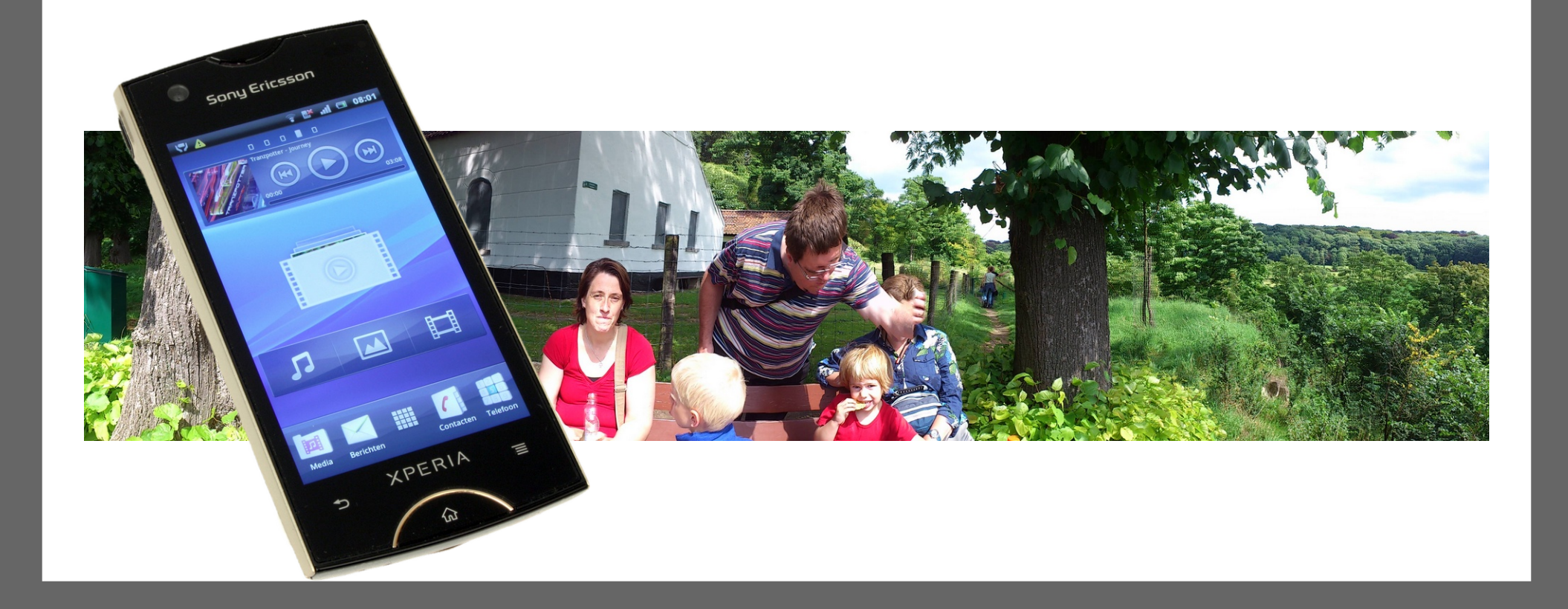

#### Google StreetView: Panorama's

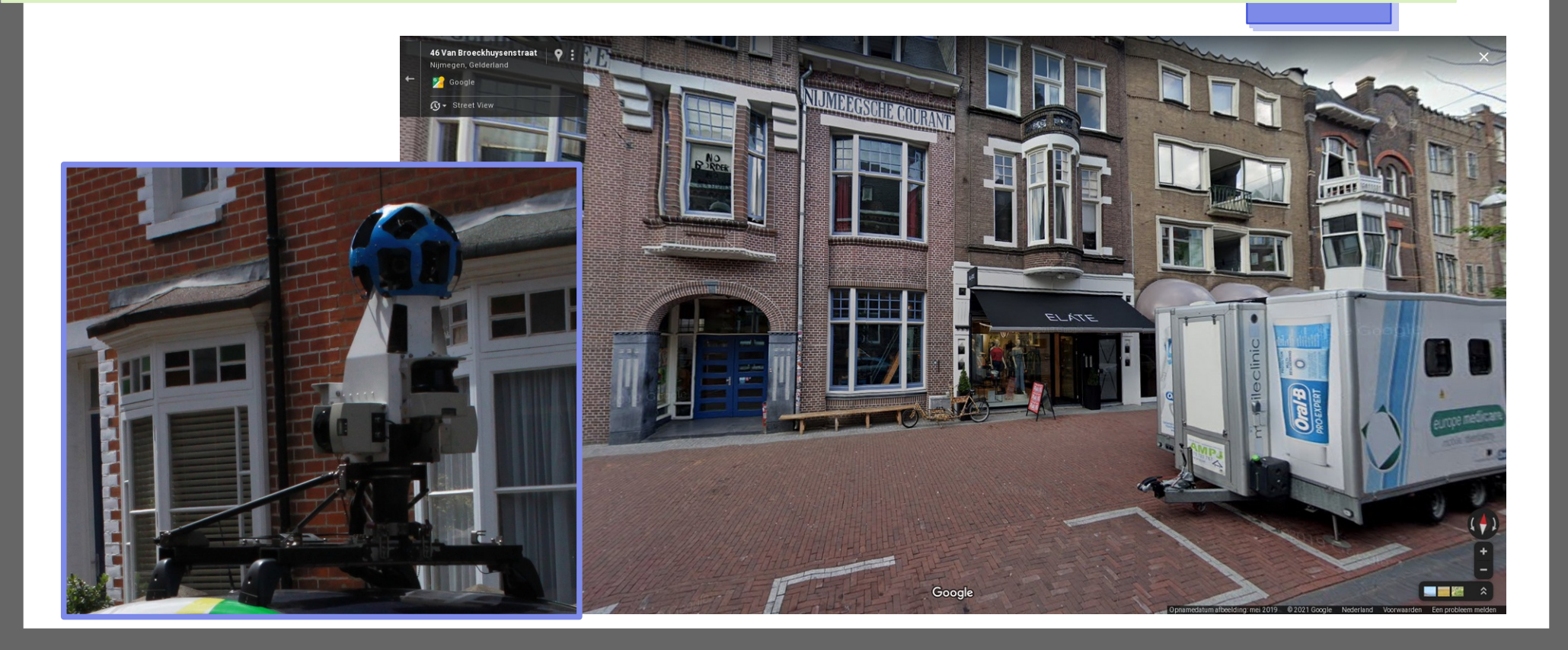

## **Curiosity Mars rover**

Naukluft Plateau, Mars

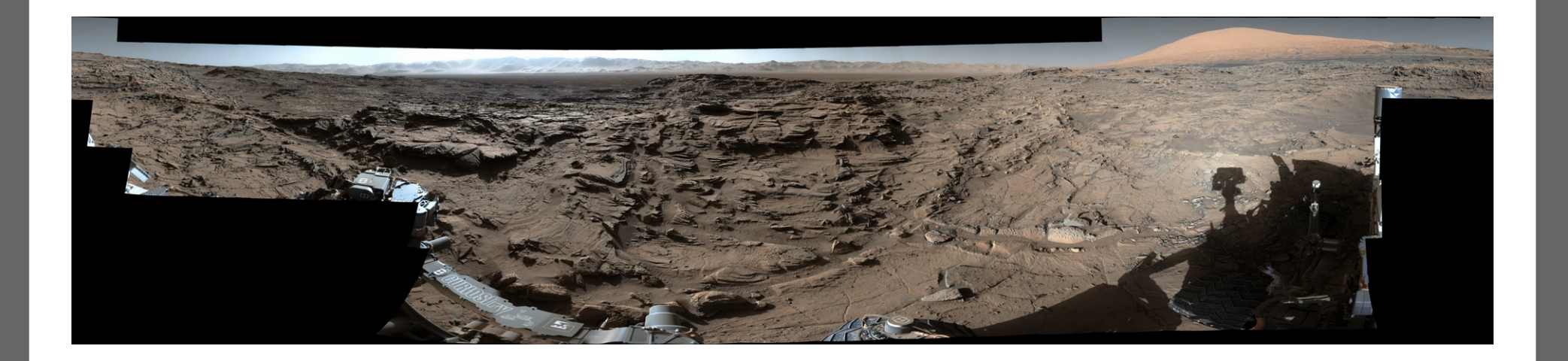

#### Fotocamera

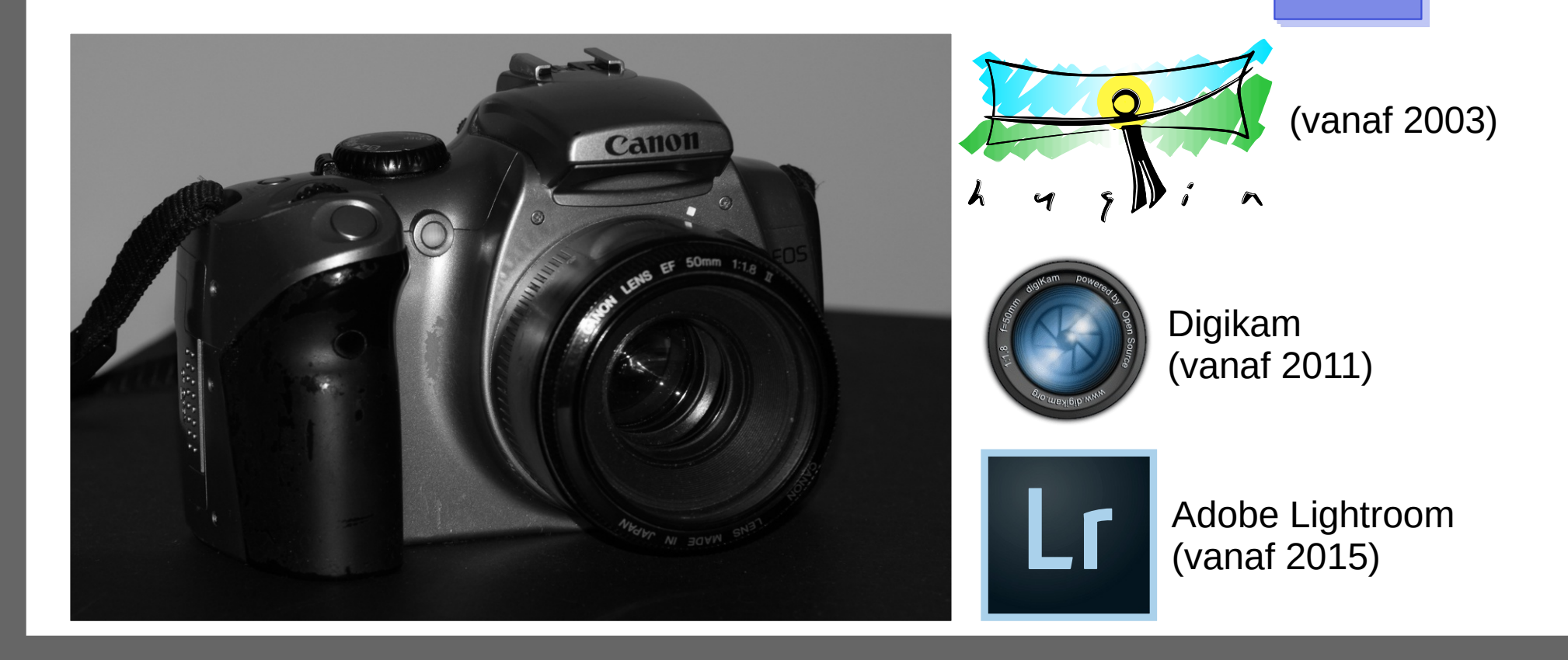

# Losse foto's samenvoegen

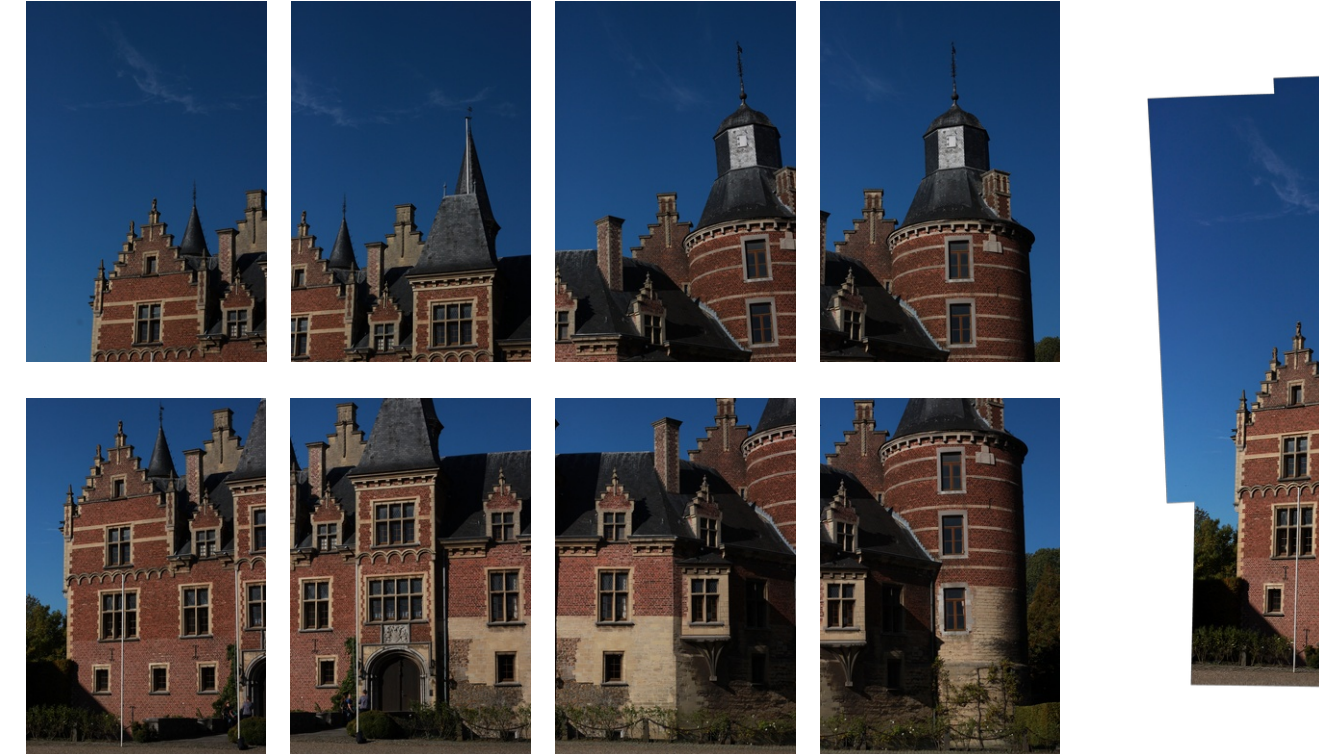

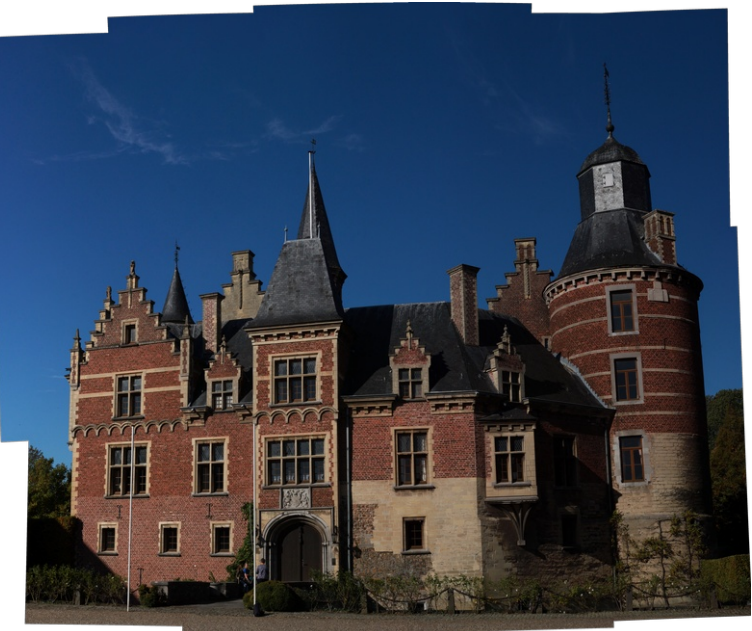

#### 1: Controlepunten

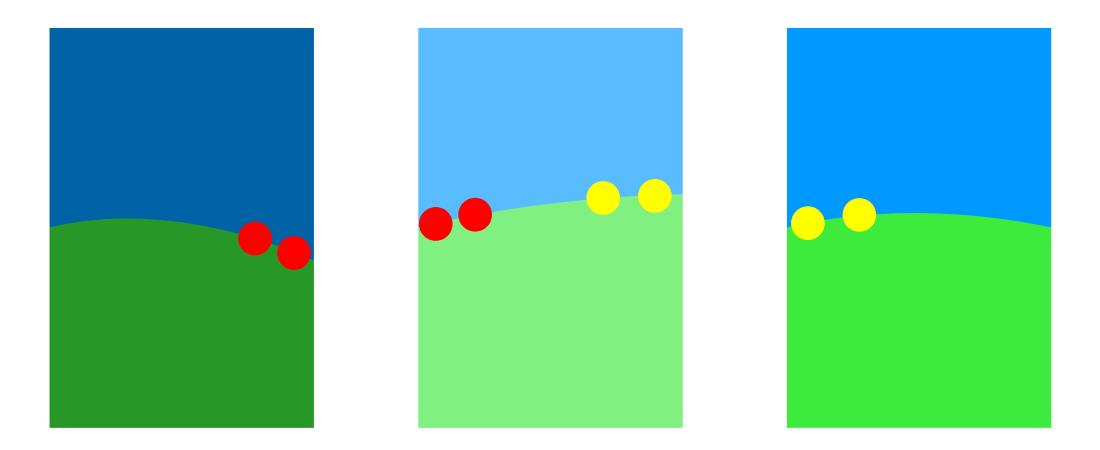

In de overlappende delen van de foto's worden herkenningspunten gezocht die op allebei de foto's voorkomen.

### 1: Controlepunten

|                                                                                         |                                                                                            | 100_572                                                     | 5 - IMO_57.                                     | 51.pt0 - 11              | ugin run | Urailla    | Stitche | ≥r               |           | ¥ ^              |
|-----------------------------------------------------------------------------------------|--------------------------------------------------------------------------------------------|-------------------------------------------------------------|-------------------------------------------------|--------------------------|----------|------------|---------|------------------|-----------|------------------|
| le Edit View                                                                            | Interface Outpu                                                                            | ut Help                                                     | GL                                              |                          | 1.       |            |         |                  |           |                  |
| hotos Masks                                                                             | Control Points                                                                             | Stitcher                                                    |                                                 |                          |          |            |         |                  |           |                  |
| # Filename                                                                              |                                                                                            | Width                                                       | Height                                          | Anchor                   | # Ctrl   | Lens       | no. St  | ack              | Ad        | vanced interface |
| 0 IMG_5723                                                                              | .JPG                                                                                       | 3168                                                        | 3 4752                                          |                          | - 93     |            | 0       | 0                | Group by  | r.               |
| 1 IMG_5724                                                                              | JPG                                                                                        | 3168                                                        | 4752                                            | AC                       | 138      |            | 0       | 1                | None      |                  |
| 2 IMG_5725                                                                              | .JPG                                                                                       | 3168                                                        | 4752                                            |                          | 127      |            | 0       | 2                |           |                  |
| 3 IMG_5726                                                                              | JPG                                                                                        | 3168                                                        | 8 4752                                          |                          | . 91     |            | 0       | 3                | Display   |                  |
| 4 IMG_5727                                                                              | JPG                                                                                        | 3168                                                        | 3 4752<br>4752                                  |                          | . 90     |            | 0       | 4                | O Ger     | ieral            |
| 6 IMG 5720                                                                              | JFG                                                                                        | 3100                                                        | a 4/32                                          |                          | 103      |            | 0       | 6                | O EXI     | data             |
| 7 IMG 5732                                                                              | IPG                                                                                        | 3168                                                        | 3 4752                                          |                          | - 59     |            | 0       | 7                | OPos      | itions           |
| 8 IMG 5731                                                                              | .IPG                                                                                       | 3168                                                        | 3 4752                                          |                          | . 98     |            | 0       | 8                | OLen      | sparameters      |
|                                                                                         |                                                                                            |                                                             |                                                 |                          |          |            |         |                  |           |                  |
|                                                                                         |                                                                                            |                                                             |                                                 |                          |          |            |         |                  |           |                  |
| Lens type                                                                               |                                                                                            |                                                             |                                                 |                          |          |            |         |                  |           | Selected Imag    |
| Lens type                                                                               | Lens type:                                                                                 | Normal (recti                                               | linear)                                         |                          |          | *          |         |                  |           | Selected Imag    |
| Add images                                                                              | Lens type:<br>Focal length:                                                                | Normal (recti                                               | linear)<br>Focal leng                           | th multip                | lier:    | ×          |         |                  |           | Selected Imag    |
| Add images                                                                              | Lens type:<br>Focal length:                                                                | Normal (recti                                               | linear)<br>Focal leng                           | th multip                | lier:    | ×<br>x     |         |                  |           | Selected Imag    |
| Add images<br>eature Matchin<br>iettings Hugir                                          | Focal length:<br>9<br>19 CPFind + Celes                                                    | Normal (recti<br>mm<br>te (slower but i                     | linear)<br>Focal leng<br>more accur.            | th multip                | lier:    | x<br> s) • | Creat   | te contra        | ol points | Selected Imag    |
| Add images<br>Add images<br>Feature Matchin<br>iettings: Hugir<br>Dptimise              | Lens type:<br>Focal length:<br>g<br>rs CPFind + Celes                                      | Normal (recti<br>mm<br>te (slower but i                     | linear)<br>Focal leng<br>more accur.            | th multip                | lier:    | x<br> s) • | Creat   | te contri        | ol points | Selected Imag    |
| Add images<br>Add images<br>eature Matchin<br>iettings Hugir<br>Optimise<br>Geometric   | Lens type:<br>Focal length:<br>g<br>Positions, View                                        | Normal (recti<br>mm<br>te (slower but i<br>and Barrel (y,p  | linear)<br>Focal leng<br>more accur.<br>,rytb)  | jth multip<br>ate, no cp | lier:    | x<br> s) • | Creat   | te contr         | ol points | Selected Imag    |
| Add images<br>eature Matchin<br>iettings: Hugir<br>Optimise<br>Geometric<br>Photometric | Lens type:<br>Focal length:<br>9<br>Ys CPFind + Celes<br>Positions, View<br>Low dynamic ra | Normal (recti<br>mm<br>te (slower but i<br>and Barrel (y,p, | linear)<br>Focal leng<br>more accur.<br>.r.v.b) | th multip                | lier:    | x<br> s) • | Creat   | te contri<br>ate | ol points | Selected Imag    |

| <b>F</b> X |           |            |          |           | $\vee \land ($ |  |  |
|------------|-----------|------------|----------|-----------|----------------|--|--|
| G CP#      | Left Img. | Right Img. | P CP#    | Alignment | Distance ▽     |  |  |
| 56         | 2         | 3          | 7        | norm al   | 10.92          |  |  |
| 452        | 6         | 8          | 8        | norm al   | 10.72          |  |  |
| 470        | 8         | 6          | 26       | norm al   | 10.54          |  |  |
| 476        | 6         | 8          | 29       | norm al   | 10.24          |  |  |
| 472        | 8         | 6          | 28       | norm al   | 10.13          |  |  |
| 469        | 8         | 6          | 25       | norm al   | 9.51           |  |  |
| 4          | 0         | 1          | 4        | norm al   | 9.32           |  |  |
| 471        | 8         | 6          | 27       | norm al   | 9.29           |  |  |
| 376        | 2         | 8          | 4        | norm al   | 9.01           |  |  |
| 24         | 0         | 1          | 24       | norm al   | 8.68           |  |  |
| 48         | 1         | 2          | 23       | norm al   | 8.63           |  |  |
| 28         | 1         | 2          | 3        | norm al   | 8.57           |  |  |
| 9          | 0         | 1          | 9        | norm al   | 8.46           |  |  |
| 47         | 1         | 2          | 22       | norm al   | 8.45           |  |  |
| 378        | 2         | 8          | 6        | normal    | 8.34           |  |  |
| 43         | 1         | 2          | 18       | norm al   | 8.23           |  |  |
| 374        | 2         | 8          | 2        | norm al   | 7.92           |  |  |
| 207        | 0         | 8          | 19       | norm al   | 7.83           |  |  |
| 70         | 2         | 3          | 21       | norm al   | 7.74           |  |  |
| 23         | 0         | 1          | 23       | norm al   | 7.70           |  |  |
| 98         | 4         | 5          | 2        | norm al   | 7.66           |  |  |
| 165        | 0         | 7          | 0        | normal    | 7.65           |  |  |
| 375        | 2         | 8          | 3        | norm al   | 7.60           |  |  |
| 372        | 2         | 8          | 0        | normal    | 7.36           |  |  |
|            |           | De         | lete     |           |                |  |  |
|            |           | Select by  | Distance | 2         |                |  |  |

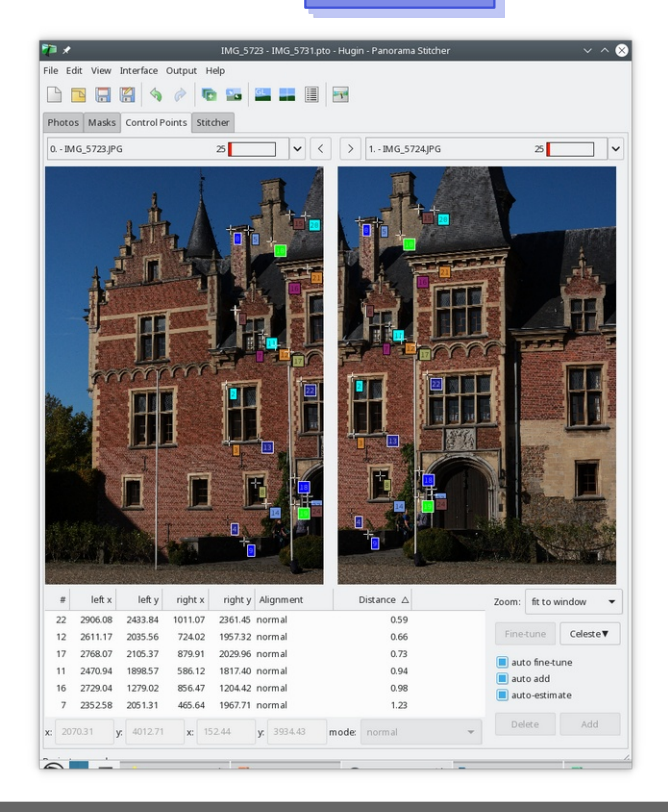

#### 2: Lensvervorming

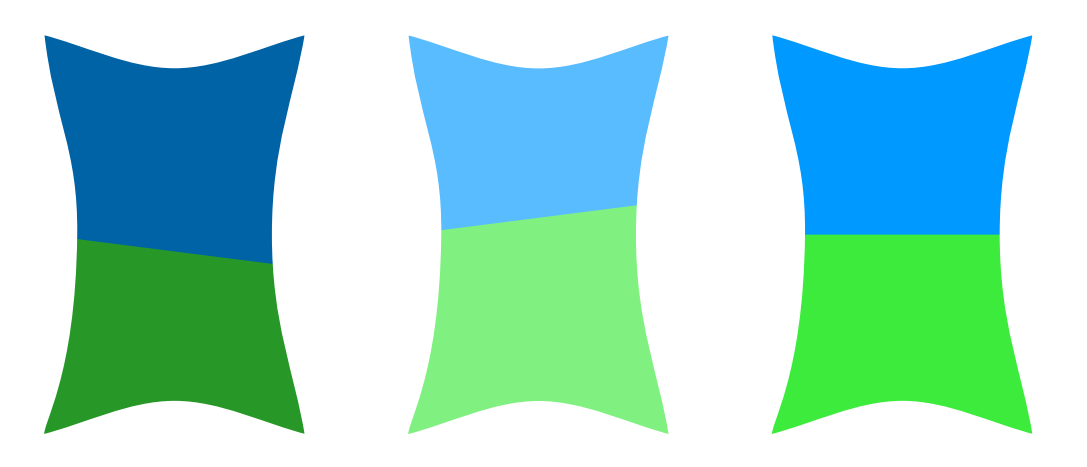

Iedere lens veroorzaakt vervorming, waardoor bijvoorbeeld rechte lijnen op een foto niet recht zijn. Aan de hand van gegevens van de gebruikte lens en de controlepunten kan worden bepaald welk type vervorming aanwezig is, en in welke mate. Na correctie van de vervorming zijn de foto's niet langer rechthoekig, maar tonvormig of kussenvormig.

### 3: Positie

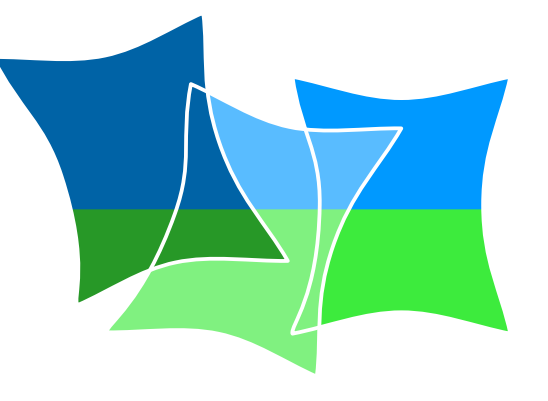

Door de foto's te roteren en verschuiven (transleren) vallen de controlepunten (nagenoeg) samen.

### 4: Overgangen

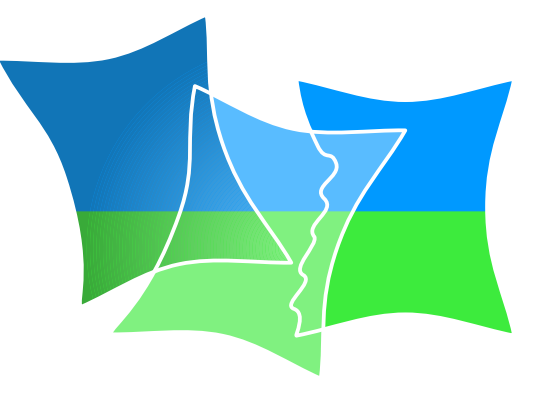

Overgangen tussen foto's worden zoveel mogelijk gecamoufleerd door ze geleidelijk te maken. Geleidelijke overgangen zijn optimaal voor delen van het panorama met weinig details (bijvoorbeeld lucht met wolken en water). Scherpe overgangen zijn optimaal voor delen met veel kleine details (bijvoorbeeld bomen en struiken).

#### 5: Fotometrie

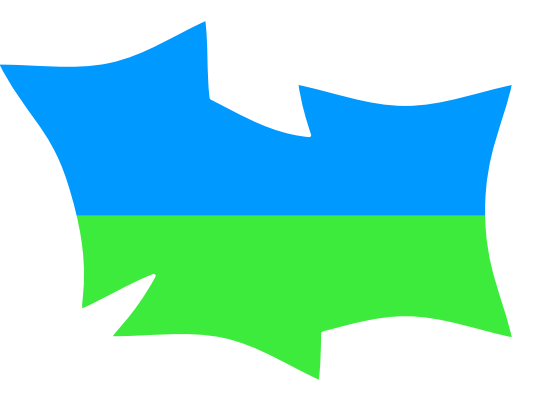

Door de EXIF-informatie en de kleur van de foto's in de overlappende delen te vergelijken wordt bepaald welke correcties van contrast, helderheid en kleur noodzakelijk zijn om de foto's te laten samensmelten. Foto's zijn vaak aan de randen donkerder dan in het midden ("vignetting"). Dit effect

wordt gecorrigeerd aan de hand van de informatie in de lens-database.

# Ghosting

- Bewegende personen, voertuigen, etc...
- Maskers:

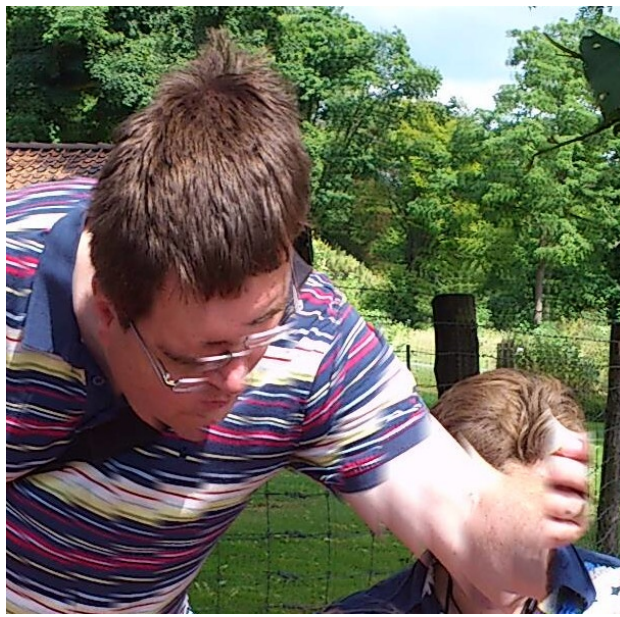

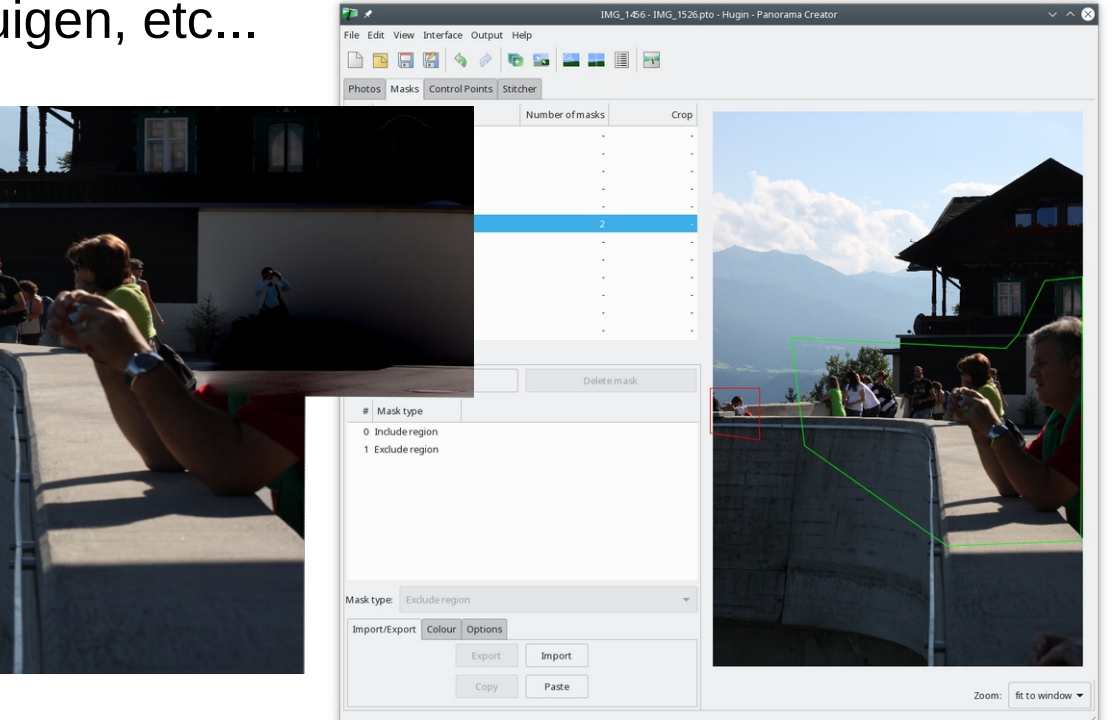

### Creatief met maskers

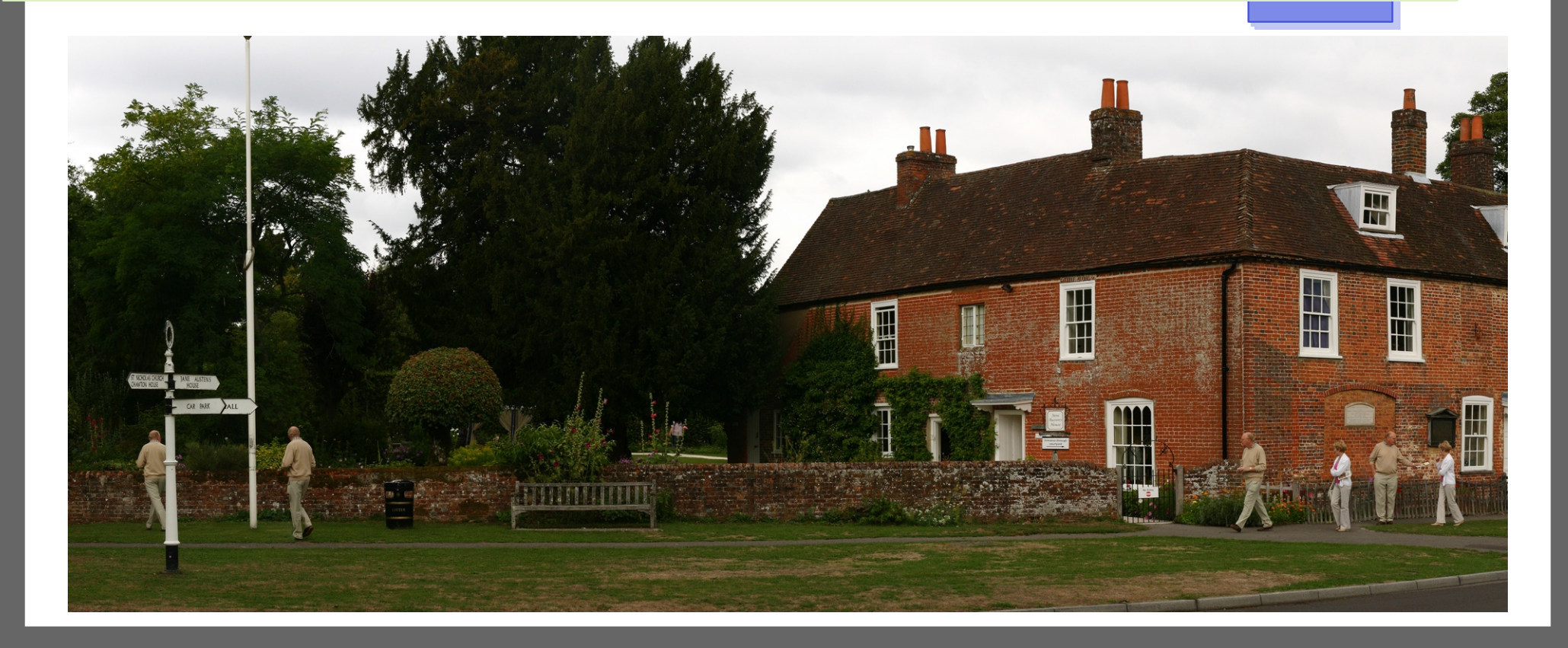

#### Parallax

Klein verschil positie camera: Voorgrond en achtergrond verschoven!

Oplossing (soms):

- Alléén controlepunten op achtergrond;
- 2 Voorgrond op één foto;
- 3 Gebruik include-masker voor voorgrond.

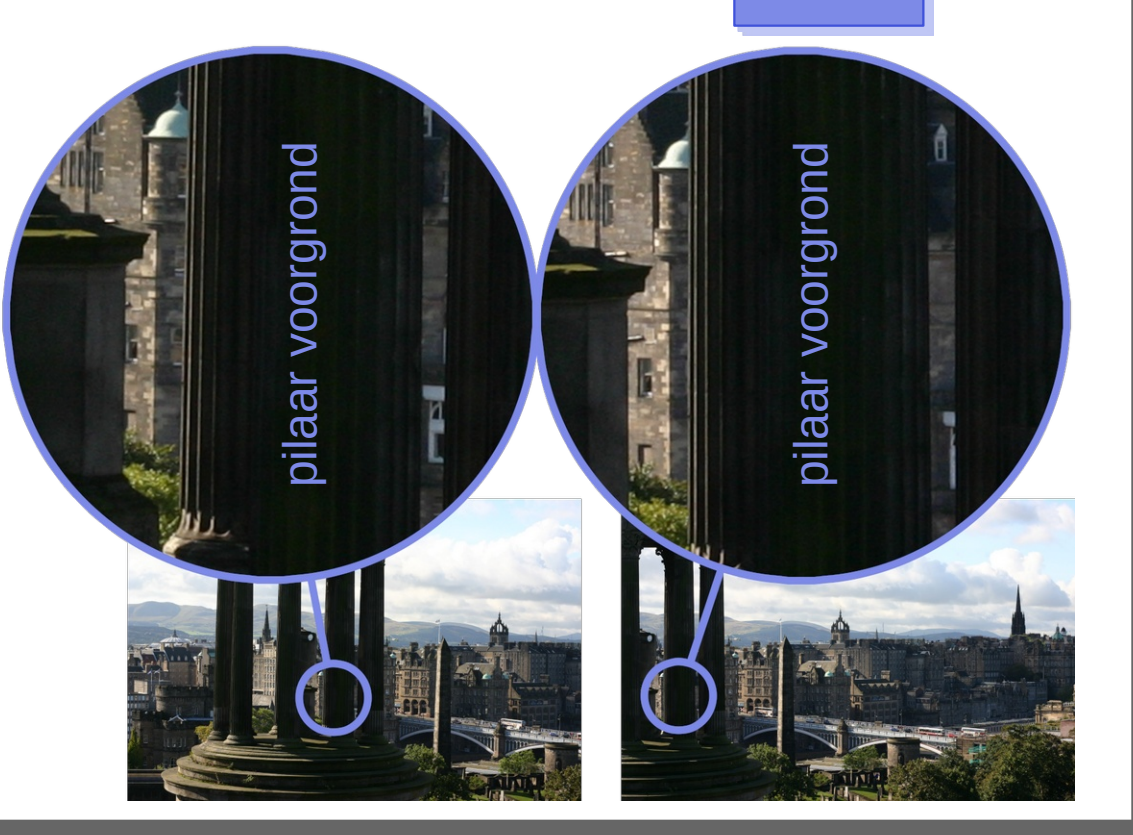

### Tips bij fotograferen

- Correctie fotometrie in Hugin niet nodig met:
  - Autofocus uit, vaste scherpstelling;
  - Vaste witbalans;
  - Vaste belichting: Lichtste delen iets overbelichten + opslag als RAW.
- Objectief met weinig vervorming (géén fish-eye).
- Bewegende objecten altijd helemaal op één foto (ghosting).
- Objecten op de voorgrond altijd helemaal op één foto (parallax).
- Probeer alle foto's vanuit exact hetzelfde punt te nemen (parallax).

### Tips bij het panorama maken

Hugin automatisch controle-punten laten genereren.

- Daarna foute controlepunten iteratief opsporen en verwijderen. Herhaal een paar keer:
  - Laat Hugin de posities van de deelfoto's berekenen;
  - <sup>2</sup> Verwijder controle-punten met een grote fout;
  - <sup>3</sup> Verlaag de fout-drempel voor verwijderen bij iedere herhaling.
- Hugin alle parameters per deelfoto laten optimaliseren;
- Fotometrie-correctie (eventueel);
- Stitch!

# Berwick upon Tweed (Engeland)

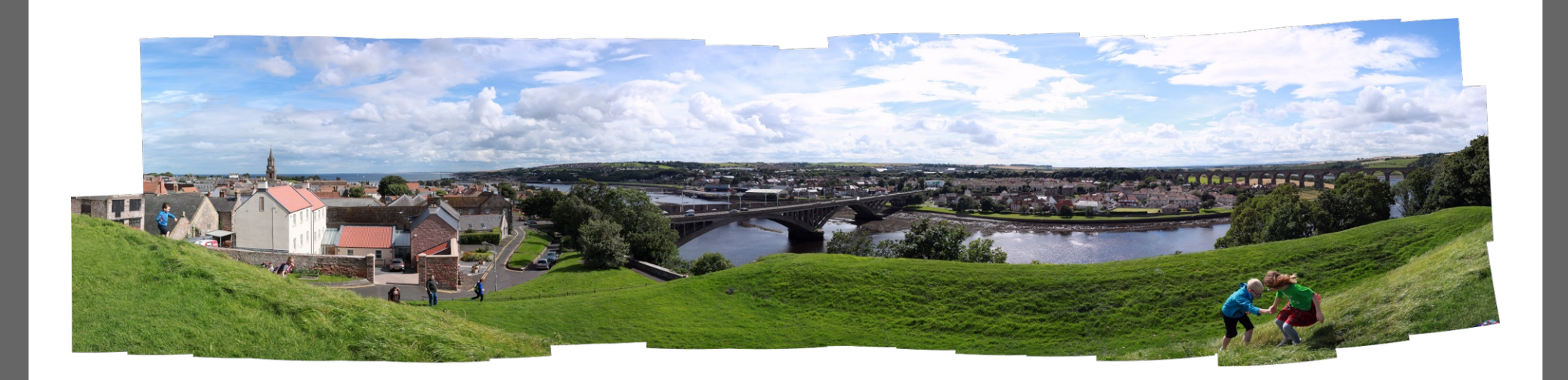

21 bij 3 deelfoto's

# Umhausen, Ötztal, Oostenrijk

#### 12 bij 2 deelfoto's

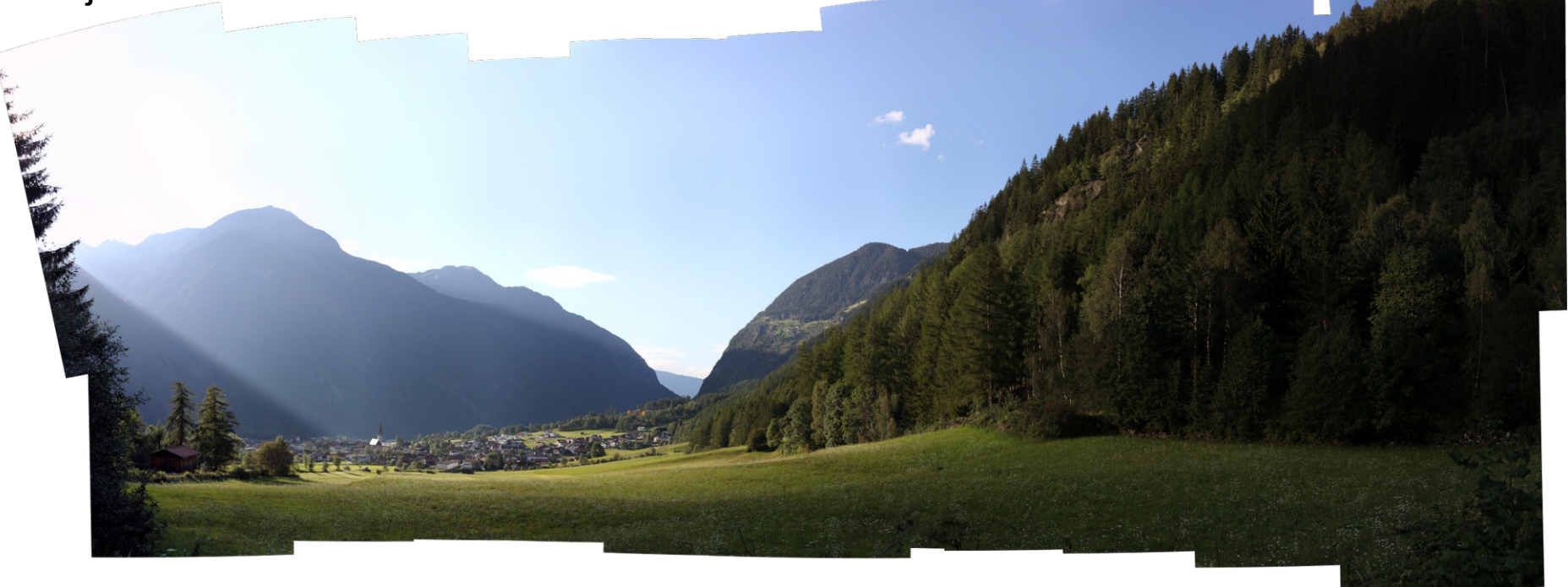

## Falkirk Wheel (Schotland)

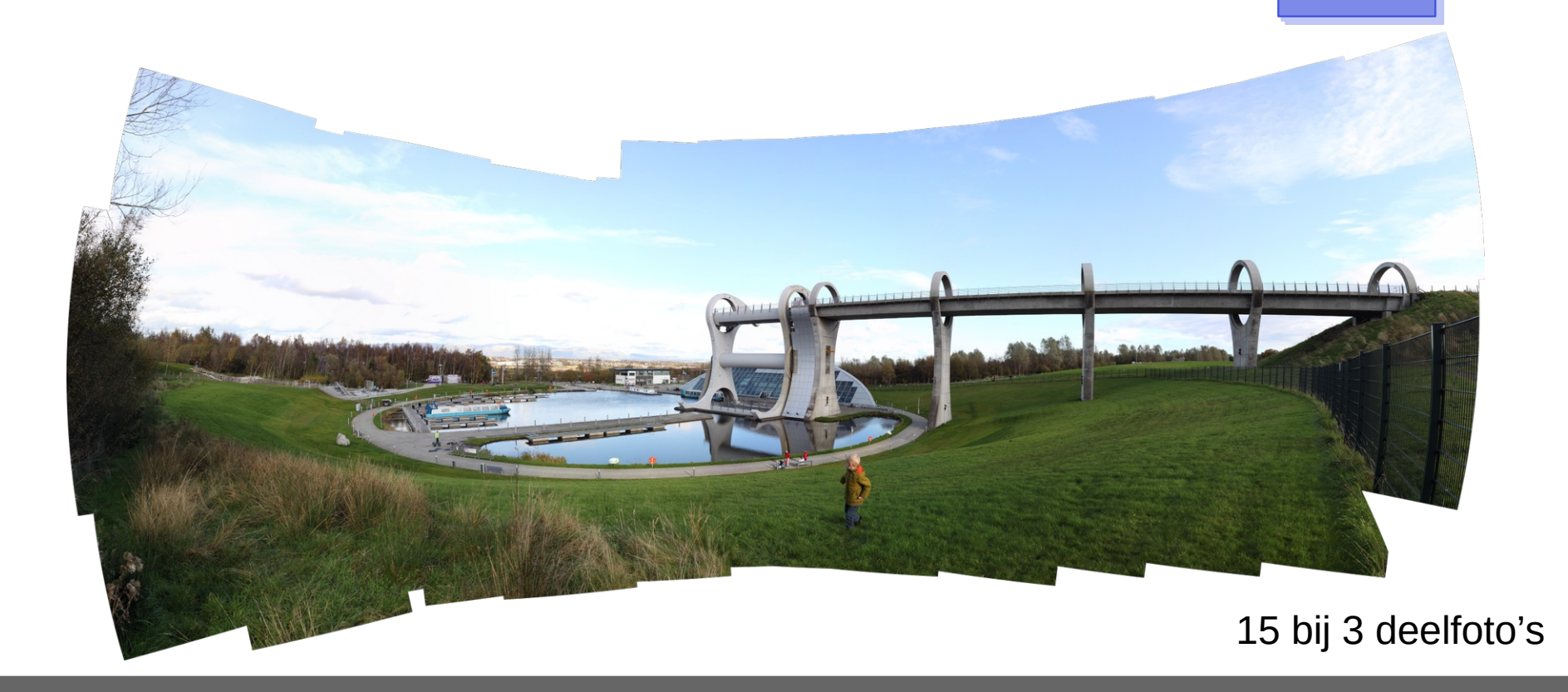

#### Goslar, Harz, Duitsland

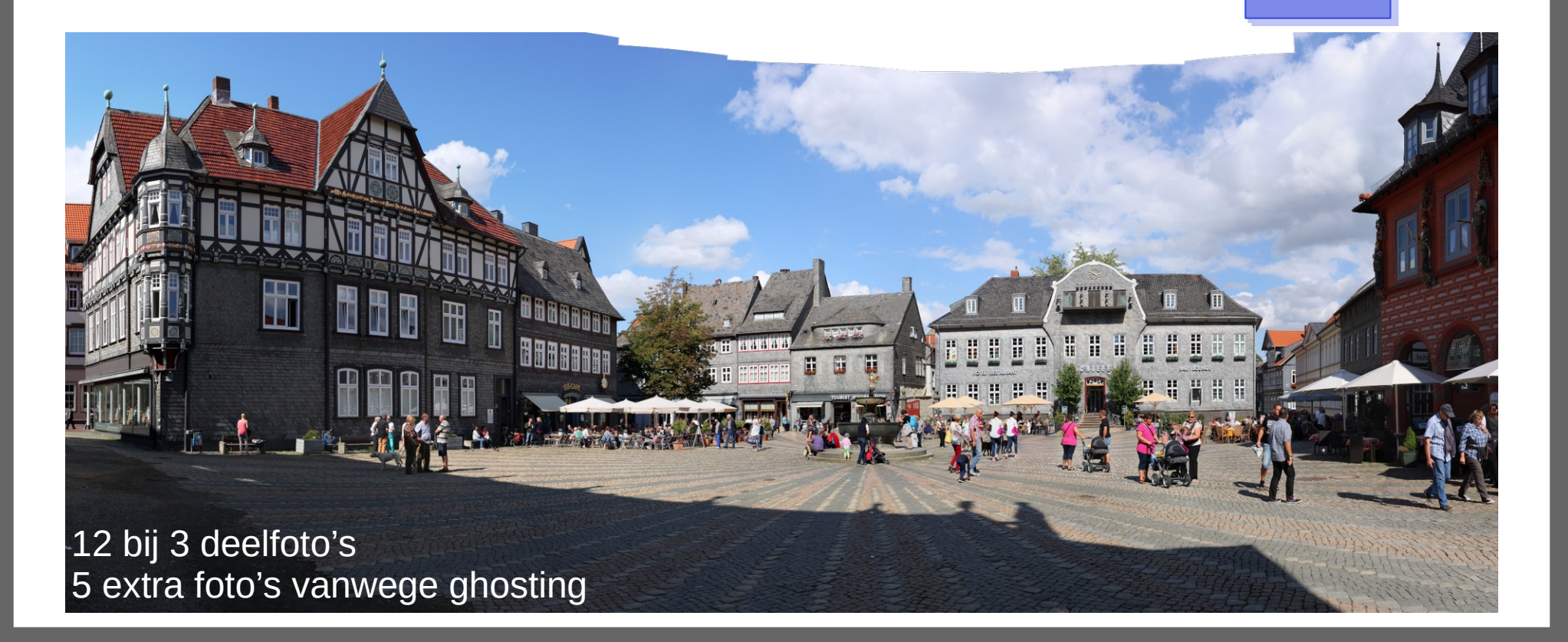

## Victoria en Kowloon, Hong Kong

10 bij 3 deelfoto's; 1 extra foto vanwege parallax bij balustrade

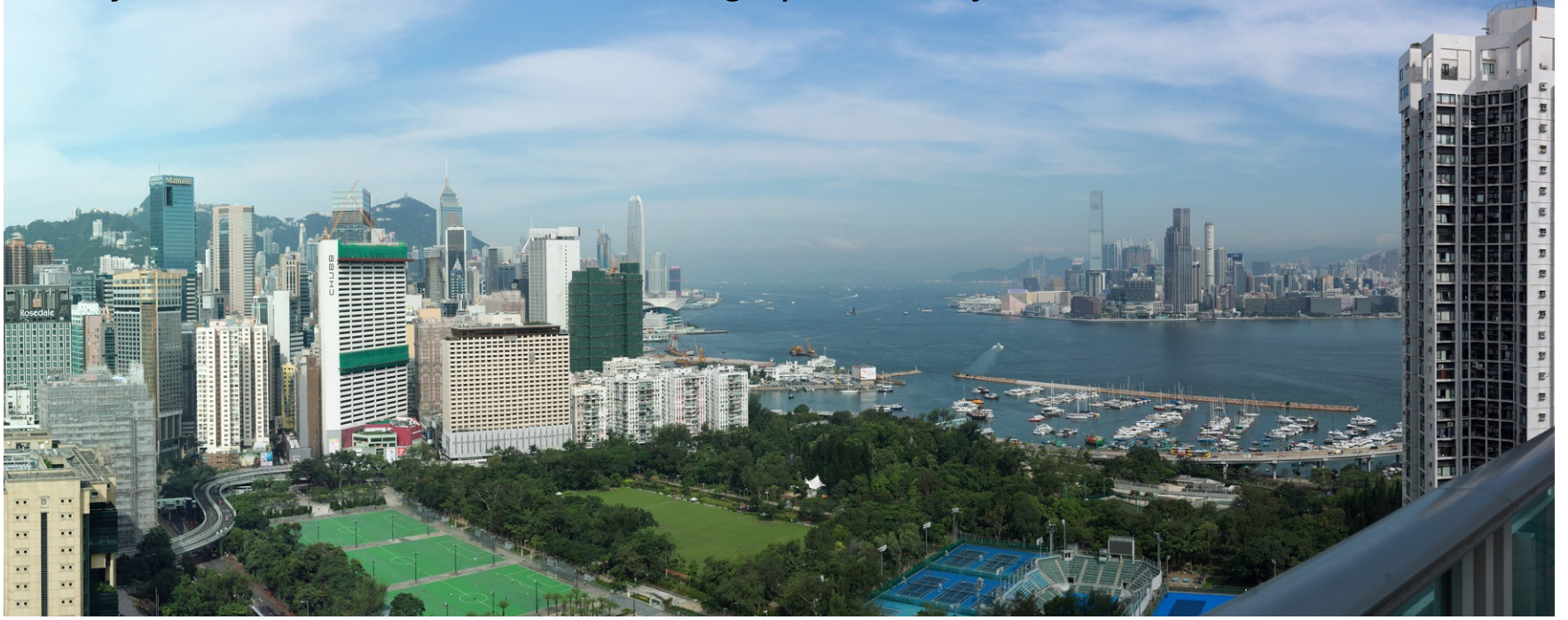

# Noorbeek

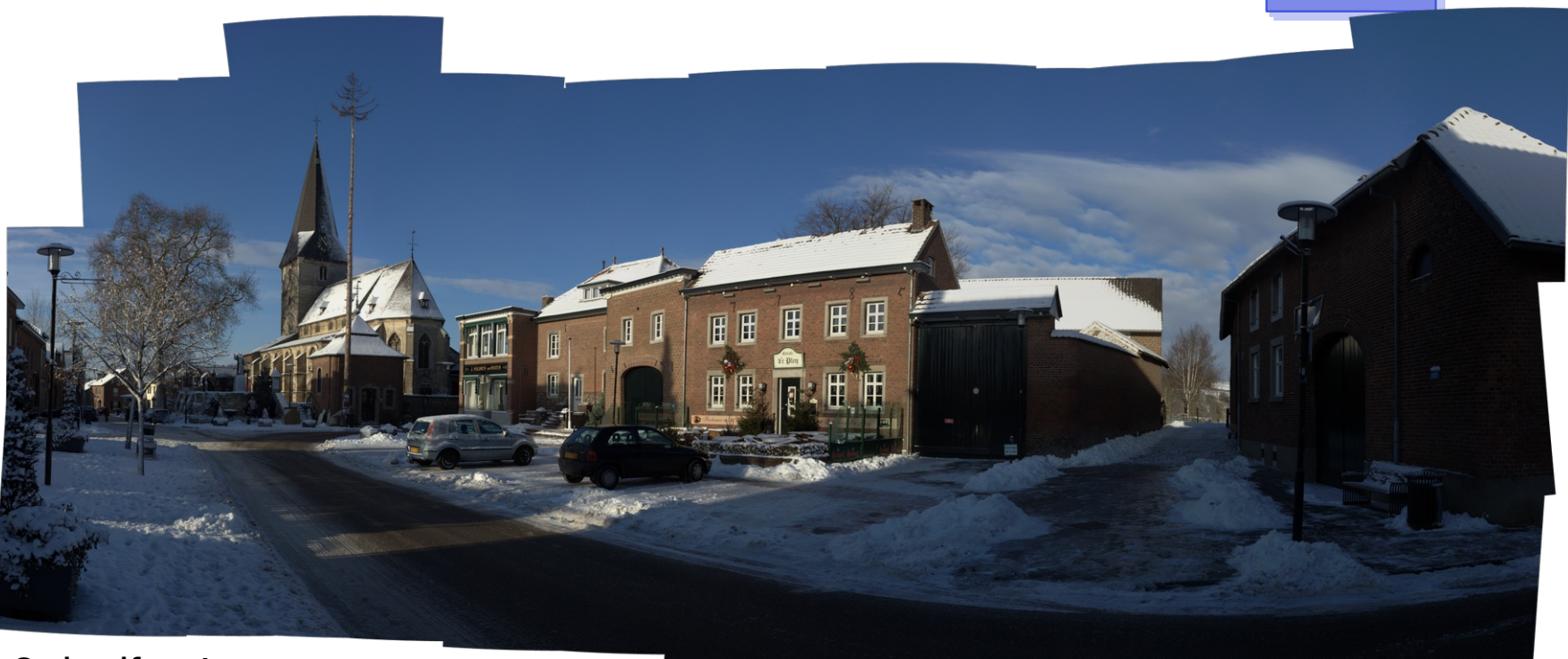

16 bij 3 deelfoto's

## Forth Rail Bridge, Schotland

#### 5 bij 2 deelfoto's (liggend)

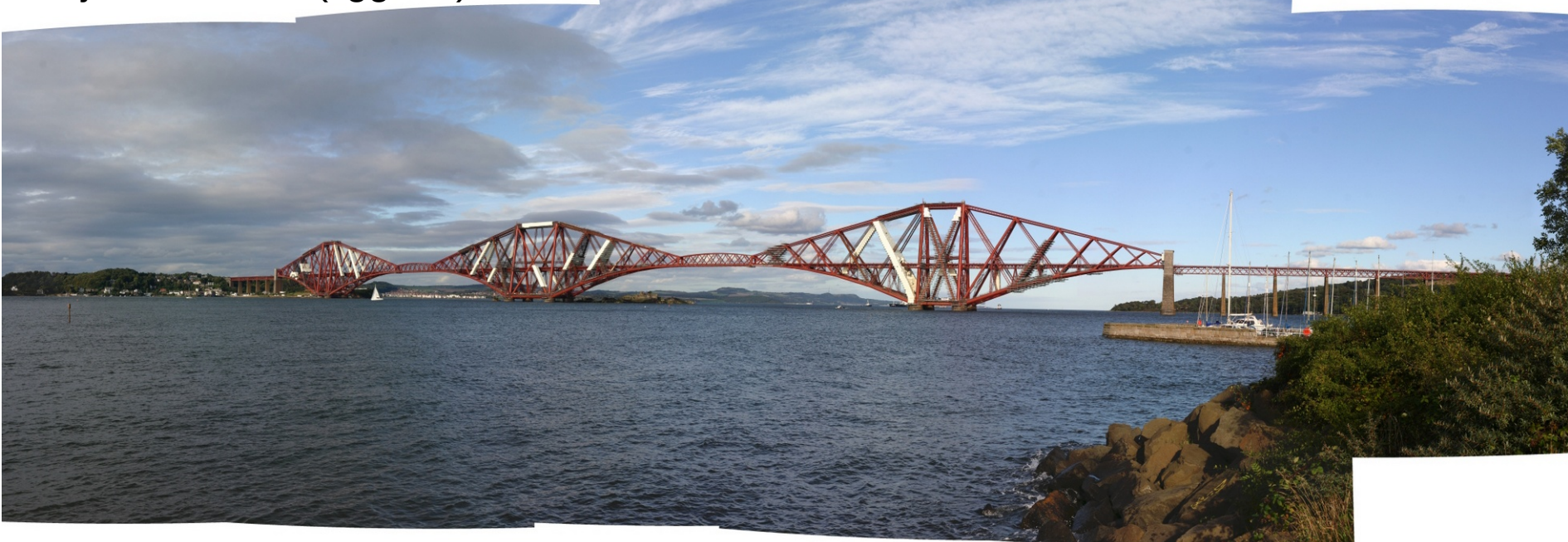

### Grüne Citadelle, Magdeburg, Duitsland

5 bij 4 deelfoto's

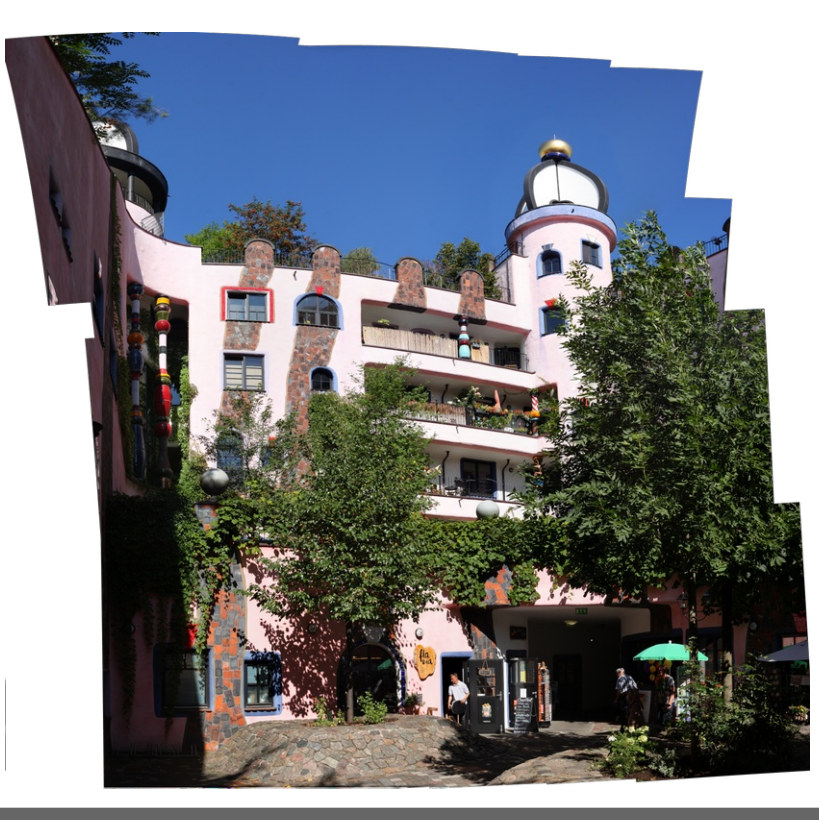

# Rijn, Koblenz, Duitsland

#### 15 bij 3 deelfoto's

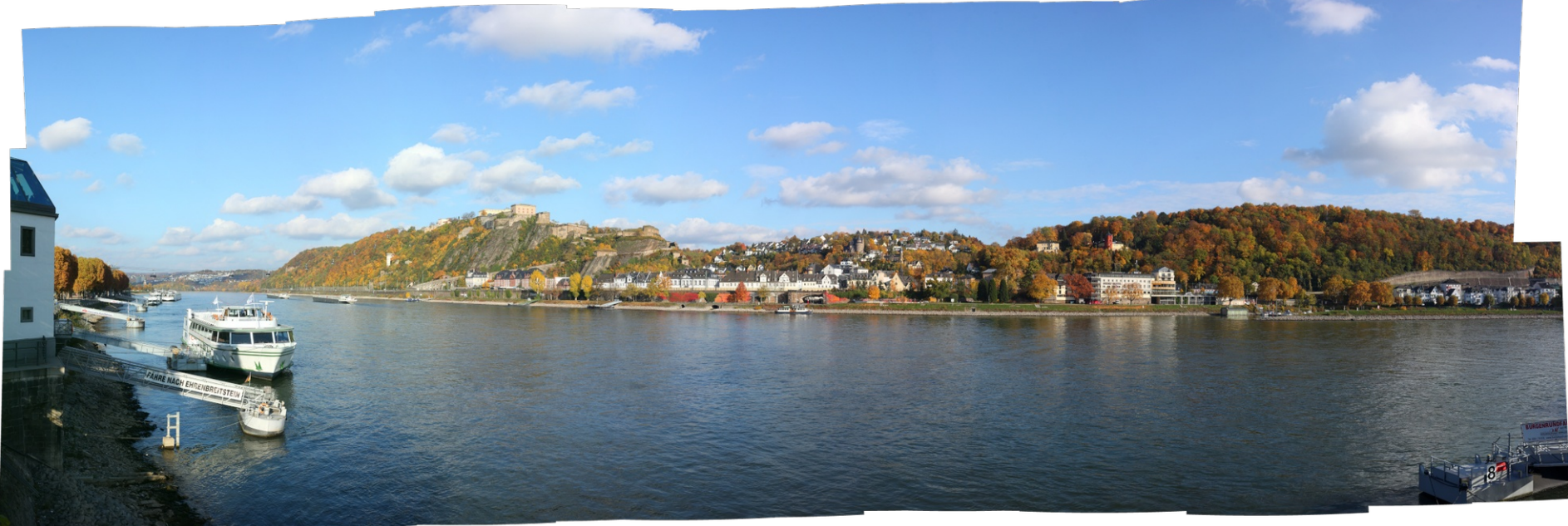

### Meer informatie

- Hugin website:
  - http://hugin.sourceforge.net
- Overzicht panoramasoftware:
  - https://havecamerawilltravel.com/photographer/panorama-stitching-best-apps